CGI を用いたパスワード変更ツール MPCC について

南斉 清巳\* 井手尾 光臣\*\* 石塚 大智\*\*\*

\*小山工業高等専門学校 電子制御工学科 \*\*小山工業高等専門学校 技術室 \*\*\*日本 IBM (平成 16 年小山高専電子制御工学科卒業)

1. はじめに

本校では、全学生を対象にメール利用 希望者に対して、アカウントを付与して いる.メールサーバは Linux で運用され ており、利用者はパスワードを変更する 場合、telnet を利用してメールサーバに リモートログインし、さらに unix コマン ドを使用する必要があった. このため、Linux の操作に慣れていない 利用者にとっては、大変使いづらいもの であった.また、メールユーザのリモー トログインを許可する必要があるため、 セキュリティの点からも好ましくない. これらの問題点を解決するため、Web ブラ ウザ上からパスワードを変更するための ツール (Mail user Password Change Cgi 以下 MPCC と呼ぶ)を作成したので報告す る.

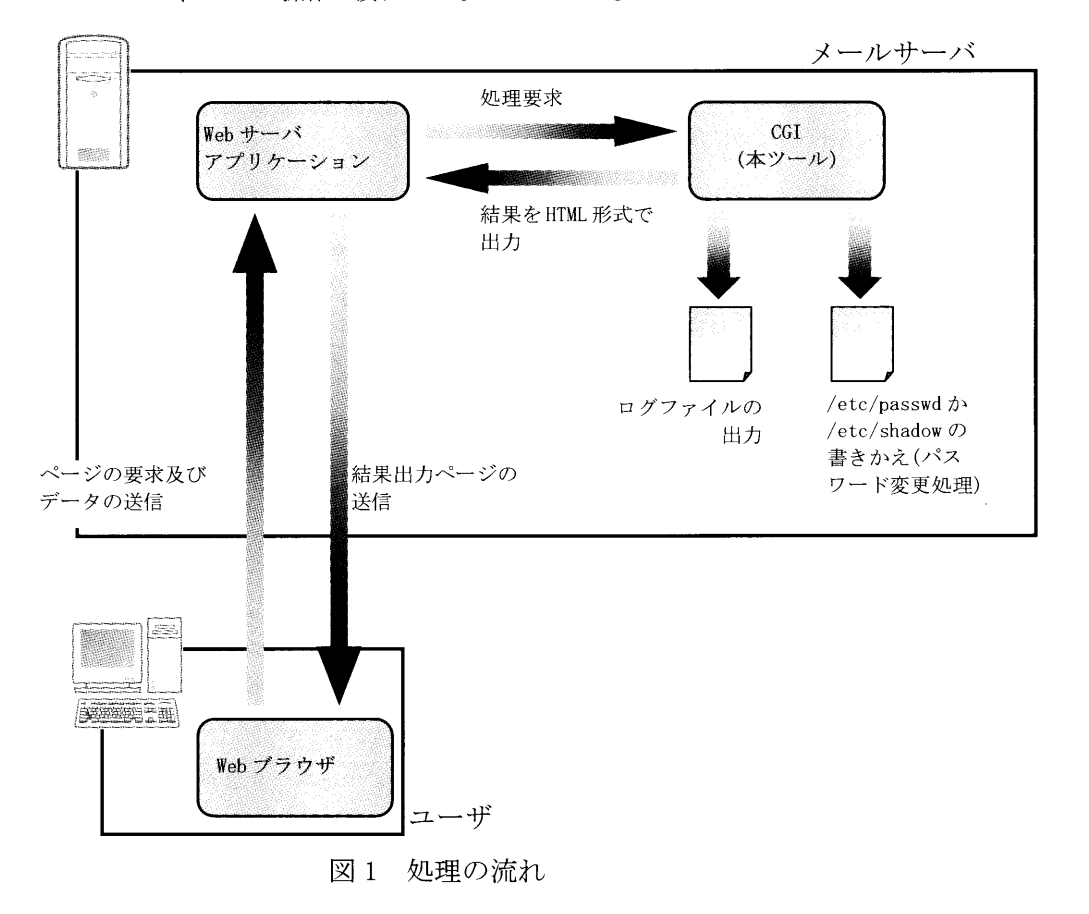

## 2. システム概要

Web 上からパスワードを変更させるために、CGI (Common Gateway Interface)を 使用する.CGI プログラムにはC++を使用 した.また、プログラム中でユーザの認 証やパスワードの変更を行うために PAM(Pluggable Authentication Modules) を使用している.

パスワードを変更するために次の2つ のモードを用意した.

 (1) 一般ユーザモード
 一般ユーザが自分のパスワードを変 更するためのモードである.現在使
 用しているパスワードで認証を行う.
 (2) 管理者モード

利用者が自分のパスワードを忘れて しまったときに、管理者が新たなパ スワードを発行するためのモードで ある.ここで言う管理者は必ずしも root ユーザでなくとも良い.

本ツールの処理の流れを図1に示す. 本システムは CGI を使用するので、メー ルサーバ上で Web サーバが動作している 必要がある.これには Apache1.3 を使用 している.また、サーバとクライアント 間の通信の安全性のために SSL を使用し、

表1 MPCC 関連ファイル一覧

暗号化通信を行っている.SSL 通信をサポ ートするモジュールとしては mod\_ssl を 使用している.

ツールの処理の流れについて簡単に説明す る.まず、パスワードを変更しようとするユ ーザは、Web ブラウザを利用してパスワード を変更するホスト(メールサーバ)のWeb サーバに入力フォームページを表示する.ユ ーザは入力フォームに、ユーザ名やパスワー ドなどの情報を入力したら、それらの情報を Web サーバに送信する.

Web サーバはそれらの情報をもとに、CGI プログラムに対して処理要求を行う.ツール の処理過程においてエラーが起きなければ (発生しうるエラーについては後で述べる)、 パスワードの変更処理が行われる.パスワー ド変更処理とは、具体的には/etc/passwd の 内容の変更(シャドウパスワードが無効の場 合)、もしくは/etc/shadowの内容の変更(シ ャドウパスワードが有効の場合)が行われる ことである.このとき、処理状況をログファ イルに出力する.

ツールは処理結果を HTML 形式で出力し、 その HTML 形式の結果出力ページがユーザへ と返される.

| ファイル名                           | ファイルの説明                        |  |
|---------------------------------|--------------------------------|--|
| inder html                      | MPCC のメニューページ. MPCC 一般ユーザモード・  |  |
| maex.ntm                        | MPCC 管理者モード・ヘルプへのリンクがある.       |  |
| mpcc-t1.html                    | MPCC 一般ユーザモードの入力フォームページ.       |  |
| mpcc-t1.cgi                     | MPCC 一般ユーザモードの処理を行う CGI ファイル.  |  |
| $mnoort1$ ( $\Pi$ ( $\pm$ ) log | MPCC 一般ユーザモードのログファイル. 日付ごとに生成  |  |
| mpcct1_(HP).log                 | される. (日付)にはログファイルが生成された日付が入る.  |  |
| mpcc-t2.html                    | MPCC 管理者モードの入力フォームページ.         |  |
| mpcc-t2.cgi                     | MPCC 管理者モードの処理を行う CGI ファイル.    |  |
| mnost? (日付) log                 | MPCC 管理者モードのログファイル. 日付ごとに生成され  |  |
| mpcc t2_(HT).log                | る. (日付)にはログファイルが生成された日付が入る.    |  |
|                                 | MPCC の入力フォームページや結果出力ページから      |  |
|                                 | MPCC メニューページへ戻る際の中間リンクファイル.入   |  |
| inter.html                      | カフォームページや結果出力ページでは SSL 通信をサポ   |  |
|                                 | ートし、MPCC メニューページでは SSL 通信をサポート |  |
|                                 | しないようにするために用いる.                |  |
| help.html                       | ml MPCC に関する簡易ヘルプページ.          |  |
| mailadmin conf                  | MPCC 管理者モードにおける、メールユーザ管理者を設定   |  |
|                                 | するファイル.                        |  |
| gif ファイル 16 種                   | 各種ボタン用の画像ファイル.                 |  |

| ※ HTML ファイルでは JAVAScript を使用しているので、 | Web ブラウザ側では |
|-------------------------------------|-------------|
| JAVAScript を有効にしておく必要がある            |             |

| <pre>mpcc/index.html [644] mpcc-t1.html [644] mpcc-t2.html [644] inter.html [644] help.html [644]</pre>                                                                                                    |  |
|----------------------------------------------------------------------------------------------------|--|
| cgi-bin/mpcc-t1.cgi [4511]<br>mpcc-t2.cgi [4511]                                                                                                    |  |
| log/ (ログファイルは自動生成されるので、<br>ディレクトリのみ) conf/mailadmin.conf                                                                                                    |  |
| <pre>img/admin.gif, admin_om.gif, admin_cl.gif<br/>user.gif , user_om.gif , user_cl.gif<br/>cgpass.gif, cgpass_om.gif, cgpass_cl.gif<br/>crpass.gif, crpass_om.gif, crpass_cl.gif<br/>rset.gif , rset_om.gif , rset_cl.gif<br/>help.gif</pre> |  |
| 注:[]内の値がパーミッションの設定値<br>図 2 mpcc ディレクトリの階層構造                                                                                                    |  |

mpcc ディレクトリを/var/www/内にコピーして、ツールが動作するように Apache の設定ファイル に mpcc ディレクトリに対するエイリアスやオプションを設定する. このときの設定ファイルの変 更内容を次に示す.

- Apache の設定ファイル httpd. conf の変更内容-<IfModule mod\_alias.c> ~ </IfModule>内に次の文を追加する.

> Alias /mpcc/ "/var/www/mpcc/" <Directory "/var/www/mpcc" > Options FollowSymLinks AllowOverride None Order allow, deny Allow from all </Directory>

ScriptAlias /mpcc/cgi-bin/ "/var/www/mpcc/cgi-bin/"

<Directory "/var/www/mpcc/cgi-bin" > Options ExecCGI AllowOverride None Order allow, deny Allow from all </Directory>

また、同じ設定ファイル内でコメントアウトされている #AddHandler cgi-script.cgi を次のように変更する. AddHandler cgi-script.cgi 設定が完了したら Apache を SSL 対応で起動、もしくは再起動する.

#### 3. 実装

表1に示す各モジュールを、メールサー バへ実装した.メールサーバで使用したソ フトウェアは次の通りである.ApacheやSSL モジュールは Red Hat Linux 7.2 インスト ール CD 内に含まれている RPM パッケージを 利用した.

OS: Red Hat Linux 7.2 Web サーバアプリケ Apache 1.3.20-16 ーション:

SSL モジュール: mod\_ssl 2.8.4-9 開発機でコンパイル済みの CGI ファイルを 含め、MPCC に関するファイルは開発機での 試験運用時と同様に、mpcc ディレクトリに まとめてメールサーバにコピーする.開発機 での試験運用時とは異なり、コピー先は /home/httpd/html/となっている.パーミッ ションの設定値は試験運用時と同様である. ただし、HTML ファイル (index.html, inter.html)内のリンクをメールサーバにあ わせて変更する必要がある.

Apache の設定変更も試験運用時とほぼ同様であるが、mpcc ディレクトリがある階層が異なるため、試験運用時の設定とは若干異なる.具体的には、/var/wwwを

/home/httpd/html とする必要がある.また、 ldd コマンドにより、作成した CGI ファイル が必要としているライブラリを調べると、以 下のようなライブラリが必要とされている ことがわかった.

- libpam. so. 0
- libstdc++-libc6.2-2.so.3
- libm.so.6
- libc. so. 6
- libdl. so. 2
- /lib/ld-linux. so. 2

したがって、もし不足しているライブラリ があればメールサーバにインストールする する必要がある.

また、Web サーバアプリケーションである Apache を root ユーザで起動していると、間 違った古いパスワードでもパスワード変更 ができてしまうという現象が、一般ユーザモ ードにおいて確認できた. これは、Apache を root ユーザで起動していると、CGI を実 行するユーザが root となってしまうためで あると考えられる. そのため、root ユーザ によるパスワード変更時と同様に、ユーザの 古いパスワードに対する認証が緩和され、間 違った古いパスワードでもパスワード変更 ができてしまう. Apache を root ユーザで起 動するには多少の設定が必要なため、通常は ほとんど起こり得ないことではあるが、この ようなことを防ぐために、ツールを使用する 場合はApacheをroot以外のユーザで起動す る必要がある.

# 4. 評価

2004 年 4 月から運用を開始しているがト ラブルも無く動作している.メールアカウン トを発行したときのユーザ教育においても 従来の unix コマンドによるパスワード変更 に比べて格段に楽になったといえる.

# 5. まとめ

CGIを用いることで、ユーザがWebブラウ ザ上からLinuxホストのユーザパスワード 変更を行うツールを作成することができた. ただし、セキュリティに関係するパスワード 変更を行うツールなので、セキュリティポリ シーを的確に制定し、使用する際には注意を 払うことが重要である.

| 参考文献等                          |                                                                    |
|--------------------------------|--------------------------------------------------------------------|
| Haruhiko Okumura's Home Pag    | ge(奥村晴彦氏のホームページ)                                                   |
|                                | http://www.matsusaka-u.ac.jp/~okumura/                             |
| エンタープライズ:Linux Tips            | http://www.itmedia.co.jp/help/tips/linux/                          |
| Linux メモ                       | http://bitarts.jp/tech/linux/                                      |
| とほほの WWW 入門                    | http://tohoho.wakusei.ne.jp/www.htm                                |
| 猫でもわかるプログラミング                  | http://www.kumei.ne.jp/c_lang/                                     |
| レッドハット株式会社_オープン                | ソースとともに                                                            |
|                                | http://www.jp.redhat.com/                                          |
| HP·UX リファレンス(マンペー<br>ジ)        | http://docs.hp.com/ja/hpuxosmanpages.html                          |
| リナックス・コマンド集<br>IT 用語辞典 e-Words | http://www.yaizu.net/linux/linux-command.htm<br>http://e-words.jp/ |
|                                |                                                                    |

サーバ構築研究会 著:「Red Hat Linux 9 で作るネットワークサーバ構築ガイド」 秀 和システム(2003) 付録 MPCC の使用方法

- A. 1 MPCC メニューページについて
  - MPCC (本ツール)を使用する際には、Web ブラウザのアドレスバーに http://(ホスト名もしくは IP アドレス)/mpcc/ または http://(ホスト名もしくは IP アドレス)/mpcc/index.html
  - と入力する. すると、MPCCのメニューページが開かれる(図 A.1参照).

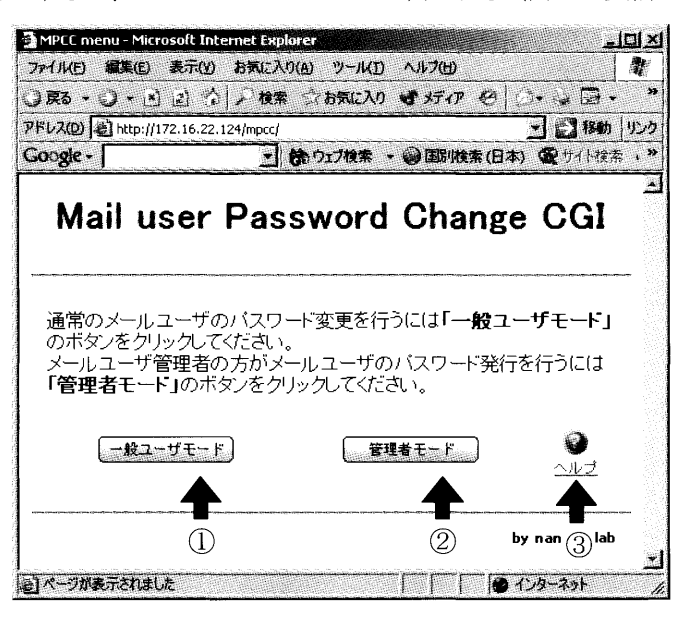

図 A.1 MPCC メニューページ

①のボタンをクリックすると、MPCC 一般ユーザモードの入力フォームページへジャンプすることができる. ②のボタンをクリックすると、MPCC 管理者モードの入力フォームページへジャンプすることができる. また、③のリンクをクリックすると、MPCC に関するヘルプページを見ることができる.

A. 2 MPCC 一般ユーザモードについて

MPCC 一般ユーザモードでは、一般のメールユーザのパスワード変更を行うことができる. ただし、パスワードを変更するには、パスワードを変更するユーザのユーザ名と、そのユーザの古いパスワードが必要となる.

MPCC 一般ユーザモードの入力フォームページを図 A.2 に示す. また、表 A.1 に入力フォームページの各入力欄について説明する (カッコ内の数字は図 A.2 に対応).

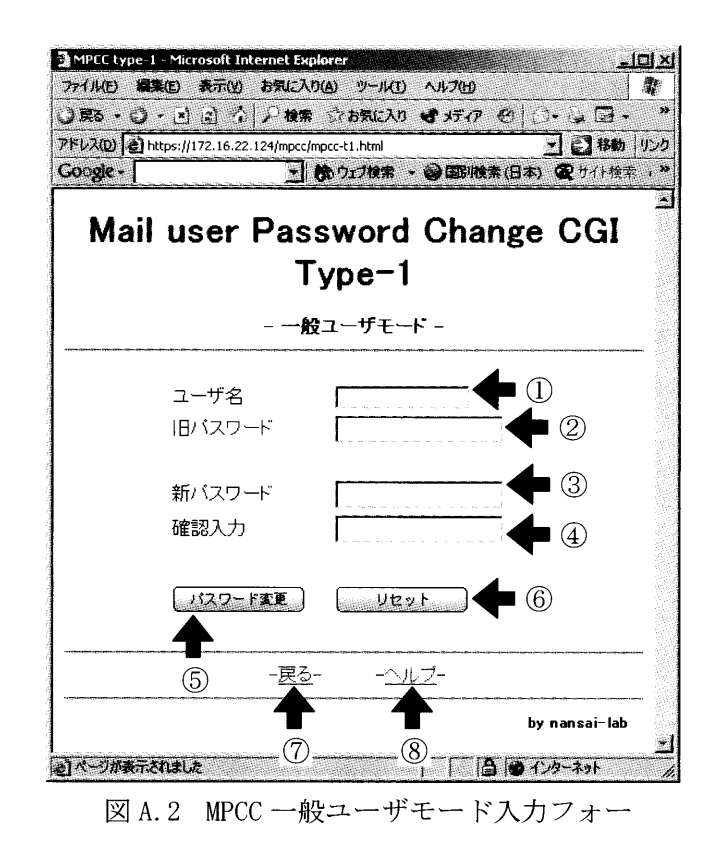

表 A.1 MPCC 一般ユーザモード入力フォームの入力欄

| 入力欄        | 入力欄の説明                                           |
|------------|--------------------------------------------------|
| ユーザ名 (①)   | パスワードを変更するユーザのユーザ名を入力する.                         |
| 旧パスワード (②) | パスワードを変更するユーザの古いパスワード(それま<br>で使用していたパスワード)を入力する. |
| 新パスワード (③) | 新しいパスワードを入力する.                                   |
| 確認入力(④)    | 新しいパスワードの確認のため、新しいパスワードをも<br>う一度入力する.            |

各入力欄への入力が完了したら、「パスワード変更」ボタン(⑤)をクリックすることでパス ワード変更処理が開始される.入力した内容をクリアするには、「リセット」ボタン(⑥)をク リックする.⑦のリンクをクリックすると、MPCCメニューページへ戻ることができる.また、 ⑧をクリックするとMPCCに関するヘルプページを見ることができる.

#### A. 3 MPCC 管理者モードについて

MPCC 管理者モードでは、メールユーザに対する管理権限を持っているユーザ(メールユーザ 管理者)が、メールユーザに対するパスワード変更(新しいパスワードの発行)を行うことが できる.新しいパスワードは MPCC が生成する、ランダムなパスワードとなる.ユーザに対する パスワード変更を行うには、メールユーザ管理者のユーザ名とパスワードが必要となる. MPCC 管理者モードの入力フォームページを図 A.3 に示す. また、表 A.2 に入力フォームページの各入力欄について説明する.

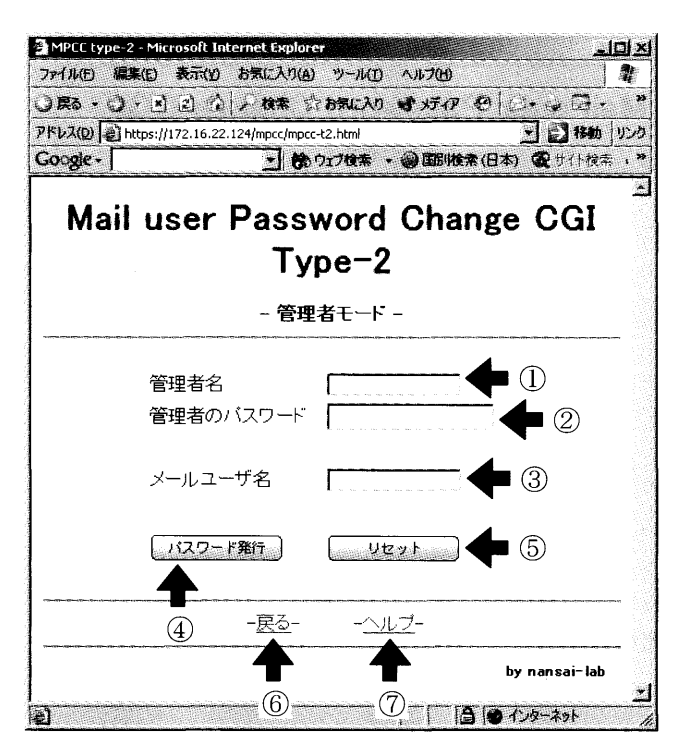

図 A.3 MPCC 管理者モード入力フォー

表 A.2 MPCC 管理者モードの入力欄

| 入力欄          | 入力欄の説明                                      |
|--------------|---------------------------------------------|
| 管理者名(①)      | メールユーザ管理者のユーザ名を入力する.                        |
| 管理者のパスワード(②) | メールユーザ管理者のパスワードを入力する.                       |
| メールユーザ名 (③)  | パスワードを変更 (新しいパスワードを発行) する<br>ユーザのユーザ名を入力する. |

各入力欄への入力が完了したら、「パスワード変更」ボタン(④)をクリックすることでユー ザに対するパスワード変更処理が開始される.入力した内容をクリアするには、「リセット」ボ タン(⑤)をクリックする.⑥のリンクをクリックすると、MPCCメニューページへ戻ることが できる.また、⑦のリンクをクリックすると、MPCCに関するヘルプページを見ることができる. ユーザに対して新しく発行されたパスワードは、結果出力ページに表示される.

A. 4 メールユーザ管理者設定ファイル mailadmin. conf について

MPCC 管理者モードにおけるメールユーザ管理者の設定は mpcc/conf/mailadmin.conf で行う. 例として、mailadmin01と mailadmin02というユーザをメールユーザ管理者に設定する場合の、 mailadmin.conf への設定は次のようになる.

```
-mailadmin.conf 設定例-
            ## MPCC Administrator ##
            ## Config File
                             ##
            ## Max 10 Admins
                             ##
            mailadmin01
                                    ここへメールユーザ管理者
            mailadmin02
            ## Config File End
                             ##
   上の例のように、メールユーザ管理者名は ##Max 10 Admins## ~ ##Config File End## の
 間に記述する.メールユーザ管理者は最大10名まで設定することができる.
A. 5 MPCC のログファイルについて
  MPCC のログファイルは、MPCC を利用した日付ごとに mpcc/log ディレクトリ内に自動生成さ
 れる. MPCC 一般ユーザモードのログファイル名が mpcc-t1_(日付).log、MPCC 管理者モードの
 ログファイル名が mpcc-t2_(日付). log となっている(例えば、2004年2月19日の、MPCC一般
 ユーザモードのログファイル名は mpcc-t1_20040219. log となる).
   以下に、MPCC 一般ユーザモードのログファイル出力例を示す.
       -MPCC 一般ユーザモードのログファイル出力例-
   #
   # MPCC type-1 log.
   #
   # Log format is ...
   # Date; User name; S-Success, F-Failure
   #
   Fri Feb 27 10:40:42 2004; No Set; F
                                 -(a)
   Fri Feb 27 10:41:28 2004; mailuser; F - (b)
   Fri Feb 27 10:42:04 2004; mailuser; S - (c)
 MPCC 一般ユーザモードのログファイルには
   ①ツールを使用した日時
   ②ツールを使用したユーザのユーザ名(入力されなかった場合は"No Set")
   ③パスワード変更処理が成功したか失敗したか(成功なら"S",失敗なら"F")
 が記録される.先の出力例では(a)がユーザ名が指定されずにパスワード変更処理が失敗したロ
 グ、(b)が mailuser がパスワード変更を行ったが失敗したログ、(c)が mailuser がパスワード
 変更を行って成功したログとなっている.
   また、MPCC 管理者モードのログファイル出力例を以下に示す.
   -MPCC 管理者モードのログファイル出力例-
   #
   # MPCC type-2 log.
   #
   # Log format is ...
   # Date; MailAdmin name; S or F; User name; S, F or None
   # S-Success, F-Failure, None-Not Change
   #
   Fri Feb 27 10:41:49 2004; mailadmin>mailadmin; S; user>mailuser; S − (a)
   Fri Feb 27 10:49:02 2004; mailadmin>Not Set; F; user>Not Set; None - (b)
   Fri Feb 27 10:49:27 2004; mailadmin>mailadmin; F; user>testuser; None - (c)
```

- Fri Feb 27 10:50:04 2004; mailadmin>mailuser; F; user>testuser; None-(d)
  Fri Feb 27 10:50:40 2004; mailadmin>mailadmin; S; user>testuser; F (e)
- MPCC 管理者モードのログファイルには
  - ①ツールを使用した日時
  - ②メールユーザ管理者のユーザ名 (mailadmin>の部分へ記録される.入力されなかった場合 は"No Set")
  - ③メールユーザ管理者の認証に成功したか失敗したか(成功なら"S",失敗なら"F")
  - ④パスワード変更対象となったユーザのユーザ名 (user>の部分へ記録される.入力されな かった場合は"No Set")
  - ⑤パスワード変更対象となったユーザに対するパスワード変更処理が成功したか失敗したか (成功なら"S",失敗なら"F".メールユーザ管理者の認証失敗時など、パスワード変 更処理が行われなかった場合は"None")

が記録される.先の出力例は次のような状態のログである.

- (a) メールユーザ管理者 mailadmin がメールユーザ mailuser に対してパスワード変更処理を行い、メールユーザ管理者の認証、メールユーザに対する パスワード変更がともに成功した.
- (b) メールユーザ管理者、パスワード変更対象のメールユーザがともに設定さ れず、処理を行わなかった.
- (c) メールユーザ管理者 mailadmin に対する認証が何らかの原因で失敗した.
- (d) メールユーザ管理者 mailuser に対する認証に失敗した.
- (e) メールユーザ管理者 mailadmin に対する認証には成功したが、メールユー ザ testuser に対するパスワード変更処理が失敗した.

「受理年月日 2004年9月30日」